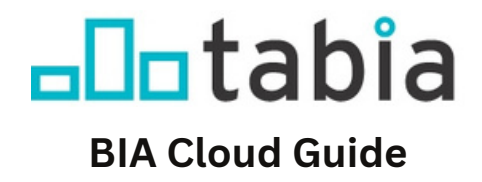

#### Welcome to the BIA Cloud

The BIA Cloud was developed by TABIA as a centralized knowledge resource centre to support Board members, staff, and individuals within a BIA or those who are interested in establishing a BIA. It is designed to facilitate easy navigation and provide comprehensive insights into various aspects of the BIA world.

| BIA Cloud                                                                                      |                       |
|------------------------------------------------------------------------------------------------|-----------------------|
| BIA Cloud                                                                                      | BIA Cloud             |
| ALL ACCESSIBILITY BIA SUPPLIERS LIST COMMUNITY SAFETY AND WELL-BEING EVENTS FINANCE GOVERNANCE | Mu Percentere         |
| MANUALS, TEMPLATES, TOOLKITS TABIA MEMBER BENEFITS                                             | My Resources          |
|                                                                                                | Add a Resource        |
| Search resources Q All Locations - All Categories - All BIAs - Newest First -                  |                       |
|                                                                                                | BIAs are looking for: |

Check out this short tutorial guide to help you navigate the BIA Cloud and start adding your own contributions to the Knowledge Centre!

To contribute and view all available resources to your BIA, log in with your TABIA website member login <u>https://www.toronto-bia.com/members/</u>

Don't have an account? Create an Account here <u>https://www.toronto-bia.com/members/member-signup/</u>

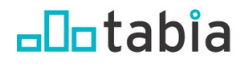

## BIA Cloud Guide Navigating the BIA Cloud

In collaboration with experienced web developers and with a focus on user-centered design, TABIA has developed the BIA Cloud to enable seamless navigation of the resource centre and facilitate effective resource sharing between BIAs.

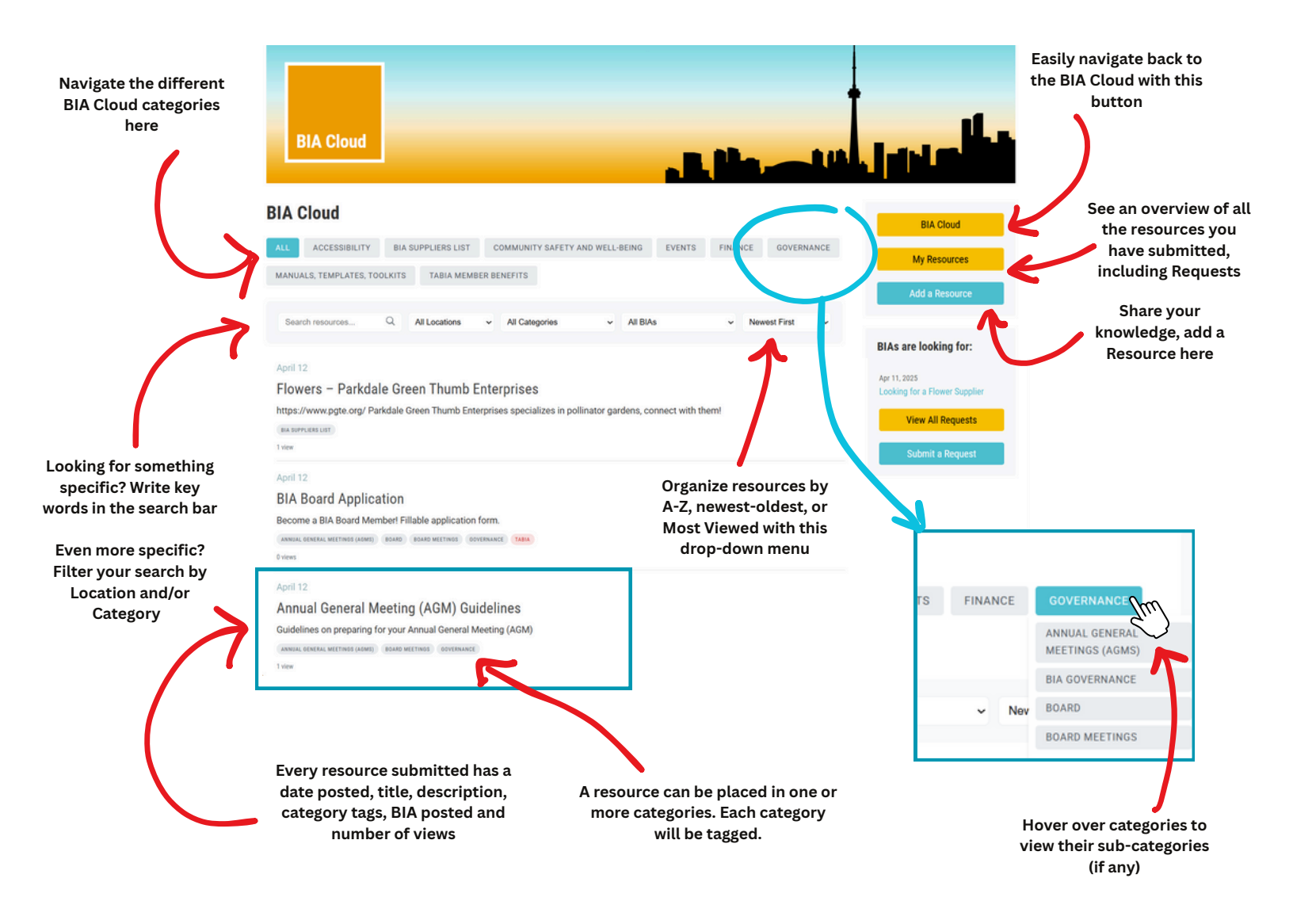

Important Notes:

- The search bar results are linked to Resource titles and their short descriptions
- Answers to "BIAs are Looking For" requests are also included in search results
- Click on a main category to see all the resources within the category and its sub-categories

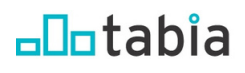

# BIA Cloud Guide Add a Resource

In collaboration with experienced web developers and with a focus on user-centered design, TABIA has developed the BIA Cloud to enable seamless navigation of the resource centre and facilitate effective resource sharing between BIAs.

| Navigate back to<br>the BIA Cloud                                                                            | BIA Cloud                                                                                                    |                                                                                                    | Navigate back to<br>the BIA Cloud                          |
|----------------------------------------------------------------------------------------------------|----------------------------------------------------------------------------------------------------|----------------------------------------------------------------------------------------------------|------------------------------------------------------------|
| Name your<br>resource                                                                                        | Add a Resource Title*  Title*  Cutegory* All Categories                                                                                                    | BIA Cloud<br>My Resources<br>Add a Resource<br>BIAs are looking for:<br>Apr 11, 2025<br>Looking for a Flower Supplier | View all the Resources<br>you have submitted<br>previously |
| Set the category/sub-<br>category your Resource<br>best fits (may be placed<br>in more than one<br>category) | Uplead Documents Choose Files                                                                                                    | Submit a Request                                                                                                    |                                                            |
| Upload your resource.<br>Most doument formats<br>accepted                                                    | Aloved file types P05, D00, D00X US, SLSX, TXT, PPT, PPTX, CSV, JPG, JPKG, RMC GPF  TABLA Only Resource  Select Location  Submit your Resource  Submit your Aloved file types P05, D00, D00X US, SLSX, TXT, PPT, PPTX, CSV, JPG, PPX, and GPF  TABLA Only Resource  Submit your Aloved file types P05, D00X US, SLSX, TXT, PPT, PPTX, CSV, JPG, PPX, and GPF  TABLA Only Resource  Submit your Aloved file types P05, D00X US, SLSX, TXT, PPT, PPTX, CSV, JPG, PPX, and GPF  TABLA Only Resource  Submit your Aloved file types P05, D00X US, SLSX, TXT, PPT, PPTX, CSV, JPG, PPX, and GPF  TABLA Only Resource  Submit your Aloved file types P05, D00X US, SLSX, TXT, PPT, PPTX, CSV, JPG, PPX, and GPF  TABLA Only Resource  Submit your Aloved file types P05, D00X US, SLSX, TXT, PPT, PPTX, CSV, JPG, PPX, and GPF  Submit your Aloved file types P05, D00X US, SLSX, TXT, PPT, PPTX, CSV, JPG, PPX, and GPF  Aloved file types P05, D00X US, SLSX, TXT, PPT, PPTX, CSV, JPG, PPX, and GPF  Aloved file types P05, D00X US, SLSX, TXT, PPT, PPTX, CSV, JPG, PPX, and GPF  Aloved file types P05, D00X US, SLSX, TXT, PPT, PPTX, CSV, JPG, PPX, and GPF  Aloved file types P05, D00X US, SLSX, TXT, PPT, PPX, CSV, JPG, PPX, and GPF  Aloved file types P05, D00X US, SLSX, TXT, PPT, PPX, CSV, JPK, Aloved file  Aloved file types P05, D00X US, SLSX, TXT, PPT, PPX, CSV, JPK, Aloved file  Aloved file types P05, D00X US, SLSX, TXT, PPT, PPX, CSV, JPK, Aloved file  Aloved file types P05, D00X US, SLSX, TXT, PPT, PPX, CSV, JPK, Aloved file  Aloved file types P05, D00X US, SLSX, TXT, PPT, PPX, Aloved file  Aloved file types P05, D00X US, SLSX, TXT, PPT, PPX, PPX, Aloved file  Aloved file types P05, PPX, Aloved file  Aloved file types P05, PPX, Aloved file  Aloved file  Alo | Resource<br>NLY to<br>bers                                                                                            |                                                            |
| Set the Location for who t<br>resource is relevant to :<br>Toronto BIAs, all Ontario<br>BIAs, any BIA/BID    | he<br>Important Notes:                                                                                                    |                                                                                                    |                                                            |

- All resources are marked as Status pending when submitted, edited or deleted
- Resources are reviewed before being uploaded to the BIA Cloud
- Resources are automatically tagged with your BIA Name used during account registration
- Search bar uses information included in Title and Description

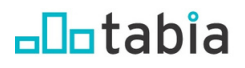

## BIA Cloud Guide BIA S are Looking For section

This section has been developed to promote resource sharing among BIAs and to enhance the BIA Cloud knowledge base through an interactive and collaborative model.

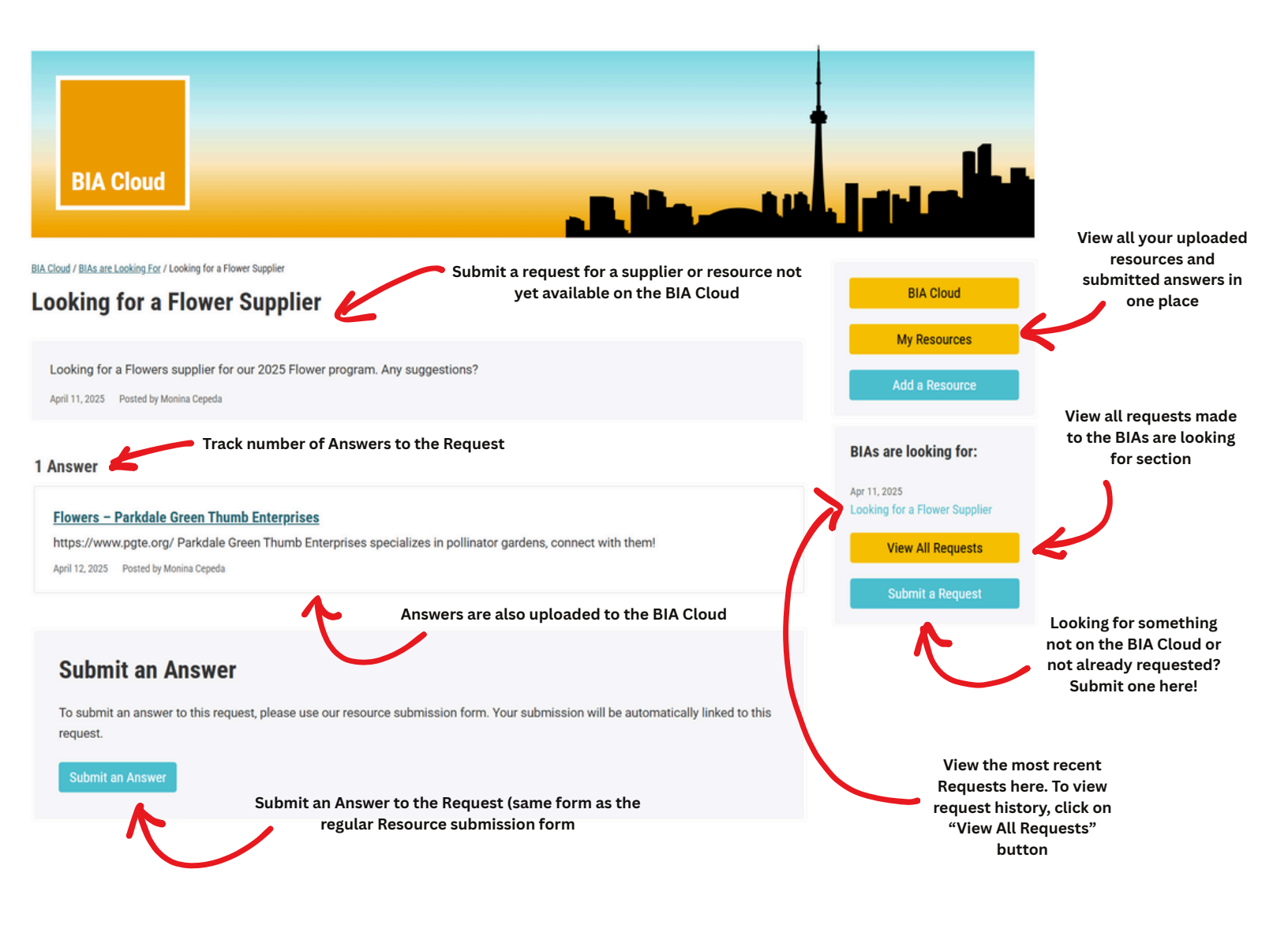

Made a Request and waiting for an Answer? No worries, you will receive a real-time email notification when your request has an answer.

Answers to Requests are unlimited. Keep the conversation going!

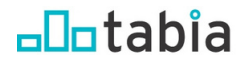

# BIA Cloud Guide Submit a Request

Looking for a specific resource or supplier that's not on the BIA Cloud yet? Submit a Request on the BIA Cloud, visible to other BIAs. Allow other BIAs to answer/upload a resource.

When an Answer(s) to your request is made, you will receive an email notification.

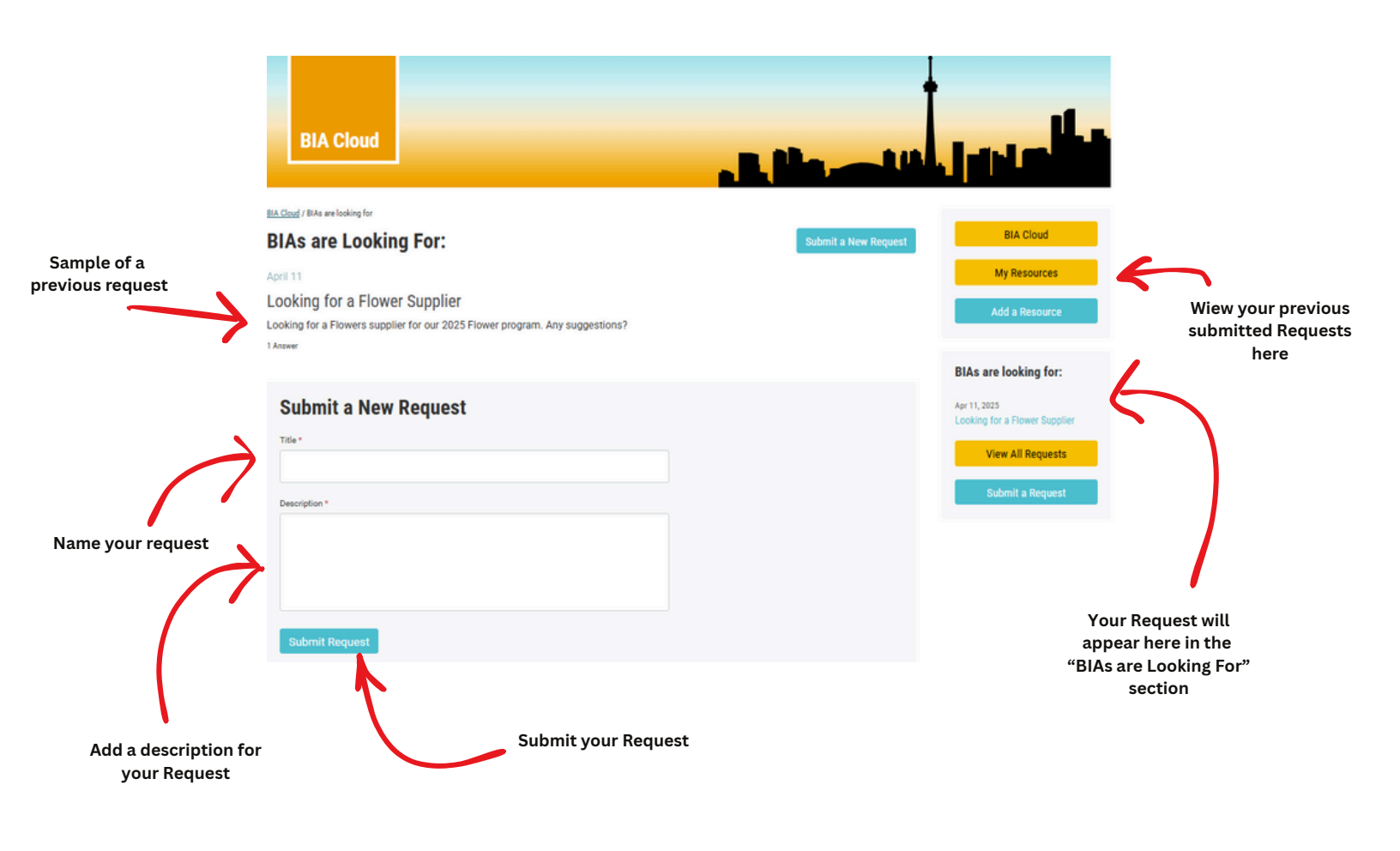

Important Notes:

- The search bar results are linked to Resource titles and their short descriptions
- Answers to "BIAs are Looking For" requests are also included in BIA Cloud search results
- Only logged in users may submit a Request

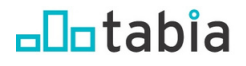

## BIA Cloud Guide My Resources section

This section was developed to help users manage the resources they have uploaded to the BIA Cloud. Users can add, edit, or delete resources as needed.

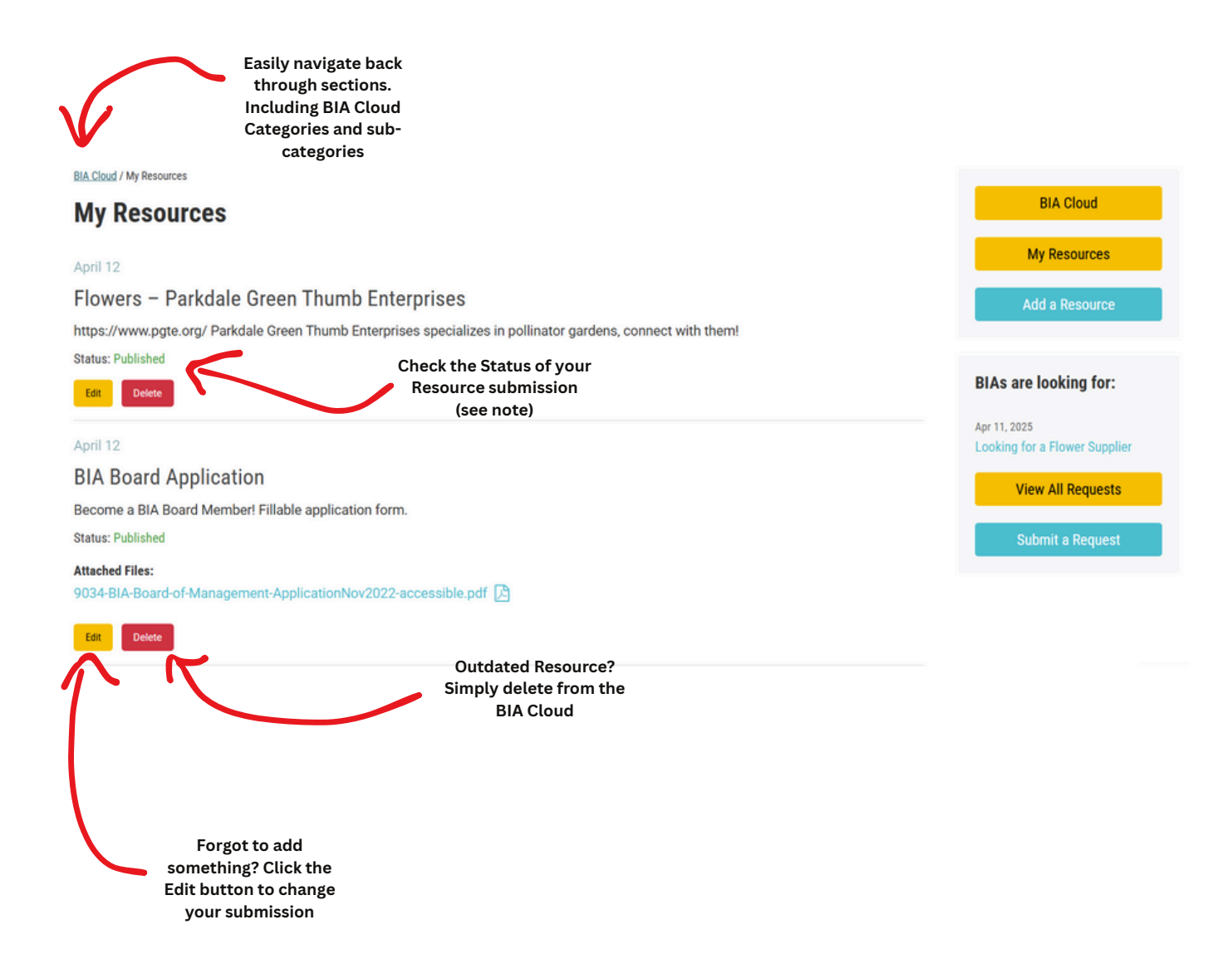

Note: Each resource submitted to the BIA Cloud is manually reviewed and approved. You will receive an email notification when your Resource has been approved.

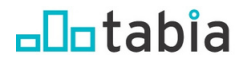

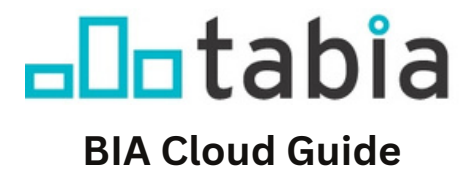

#### A warm Thank You for contributing to more than 50 years of BIA history

| BIA Cloud                                                                                      |                       |
|------------------------------------------------------------------------------------------------|-----------------------|
| BIA Cloud                                                                                      | BIA Cloud             |
| ALL ACCESSIBILITY BIA SUPPLIERS LIST COMMUNITY SAFETY AND WELL-BEING EVENTS FINANCE GOVERNANCE | My Resources          |
| MANUALS, TEMPLATES, TOOLKITS TABIA MEMBER BENEFITS                                             | Add a Resource        |
| Search resources Q All Locations - All Categories - All BIAs - Newest First -                  |                       |
|                                                                                                | BIAs are looking for: |

The BIA Cloud was developed by TABIA as a centralized knowledge resource to support Board members, staff, and individuals within a BIA or those who are interested in establishing a BIA. It is designed to facilitate easy navigation and provide comprehensive insights into various aspects of the BIA world.

If you have any questions, comments and/or suggestions for the BIA Cloud, please forward them to info@toronto-bia.com

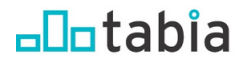